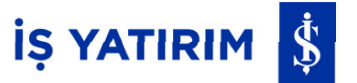

# **TradeMaster Mobile iOS** Kurulum Prosedürü

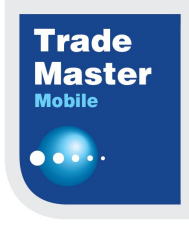

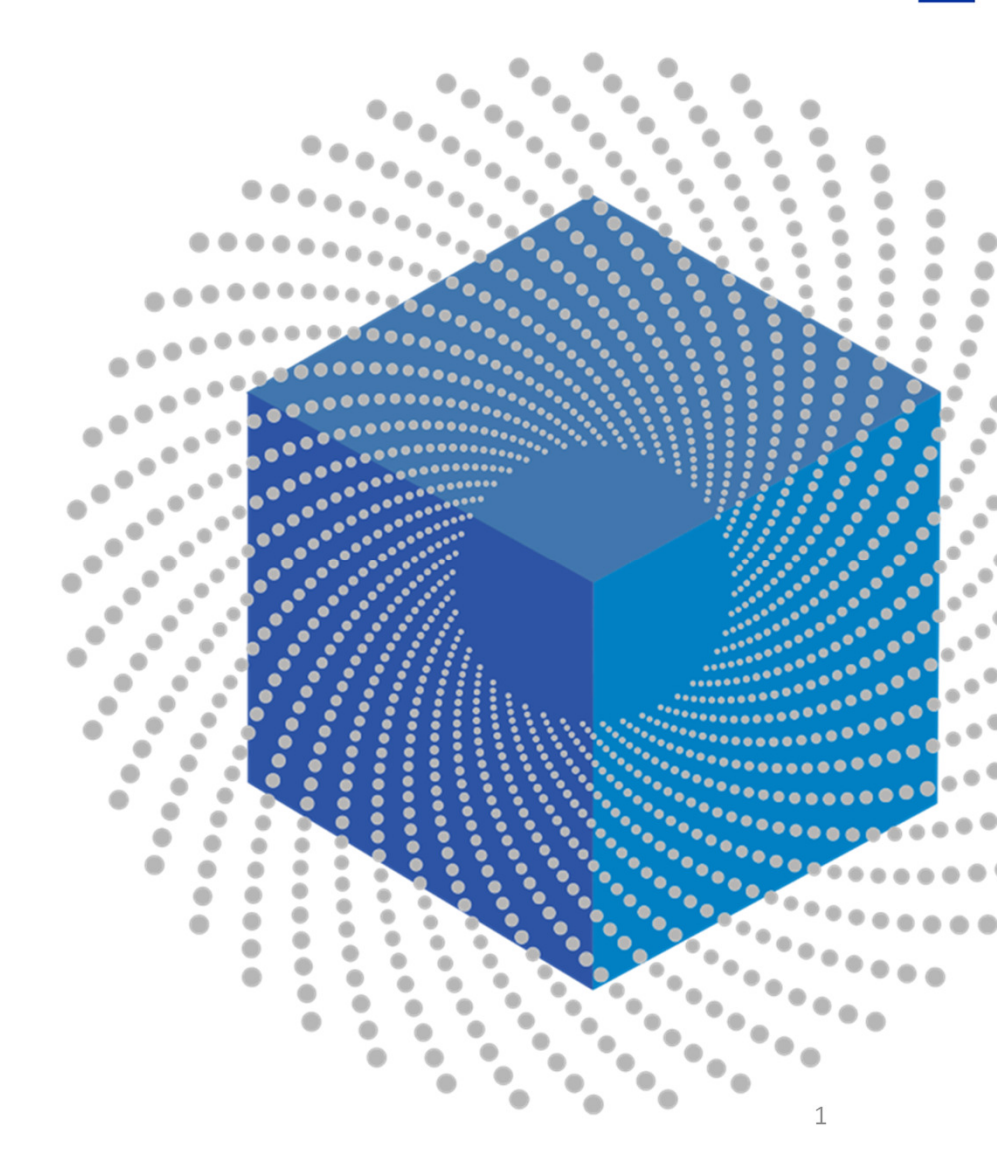

### TradeMaster Mobile iOS Çalışma Koşulu

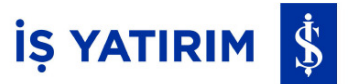

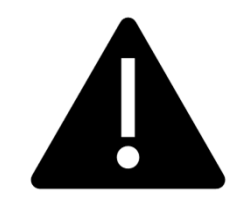

TradeMaster Mobile uygulamasının iOS telefonda çalışabilmesi için iOS sürümünün 12.0 veya üzeri olması ayrıca telefonun internete bağlı olması gerekmektedir.

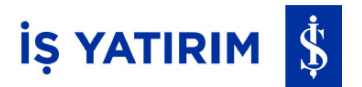

**1.** App Store'a girilerek TradeMaster Mobile aratılır.

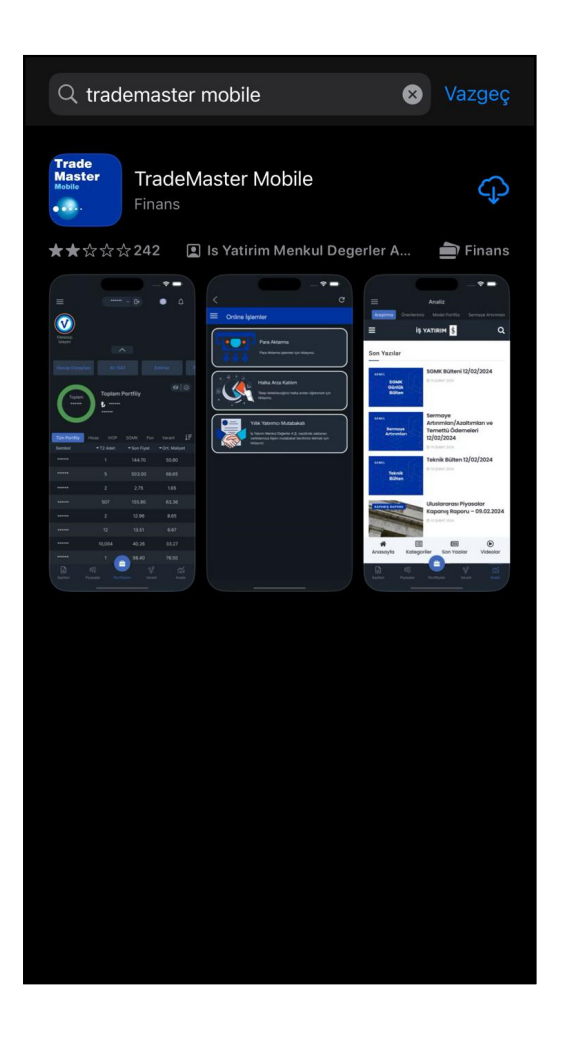

2. Get (İndir) butonuna basılarak uygulama yüklenir.

| Ara Trade Master Mobile Finans                    |                                                                 |                                                                                                    |  |
|---------------------------------------------------|-----------------------------------------------------------------|----------------------------------------------------------------------------------------------------|--|
| Mobile                                            | indir                                                           | Û                                                                                                    |  |
| 242 PUAN<br><b>2,2</b><br>★★☆☆☆                   | YAŞ SIR<br><b>4+</b> #'<br>Yaş F                                | ALAMA GELIŞTIRIC<br>103 IQ<br>inans Is Yatirim Men                                                                                                    |  |
| Yenilikler<br>Sürüm 2.0.0                         |                                                                 | Sürüm Geçmişi<br>4 gün önce                                                                                                    |  |
| • Uygulamanın ar<br>• Online İşlemler<br>Önizleme | ra yüzü yenilendi.<br>menüsü eklendi. Bu<br>? =<br>             | menü ile daha fazla                                                                                                    |  |
|                                                   | SAT Emerier<br>P SOMK Fon Varant IF<br>t →son Figat →On Mariyet | Colline lşlemler<br>Para Atarma<br>Para Atarma<br>P |  |
| Bugün Oyun                                        | nlar Uygulamalar                                                | Arcade Ara                                                                                                    |  |

3

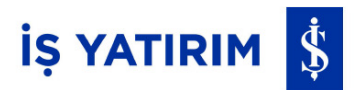

**3.** Ekran kilidi tuşuna 2 defa basılarak Face ID ile indirme onaylanır.

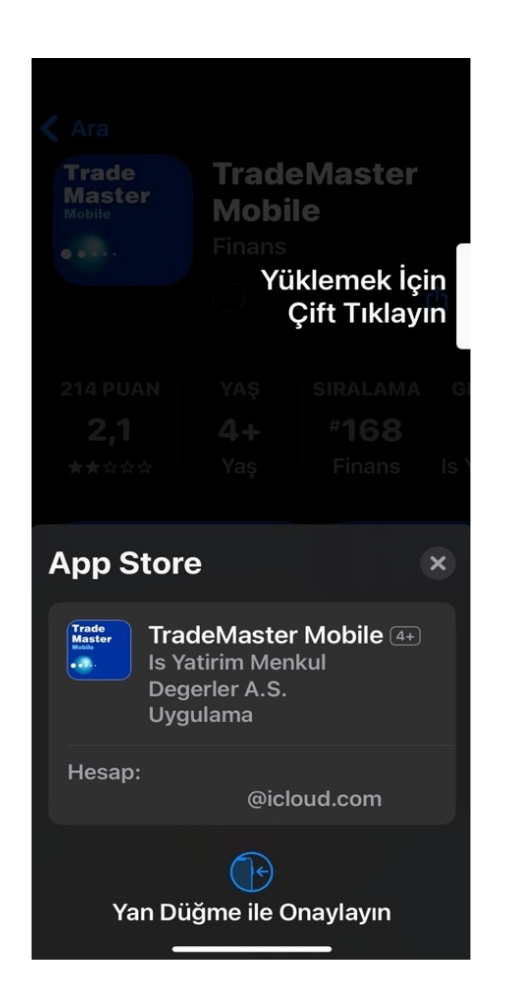

**4.** Apple kimlik bilgileri ile giriş yapmak için hesabın parolası girilerek Yükle butonuna basılır.

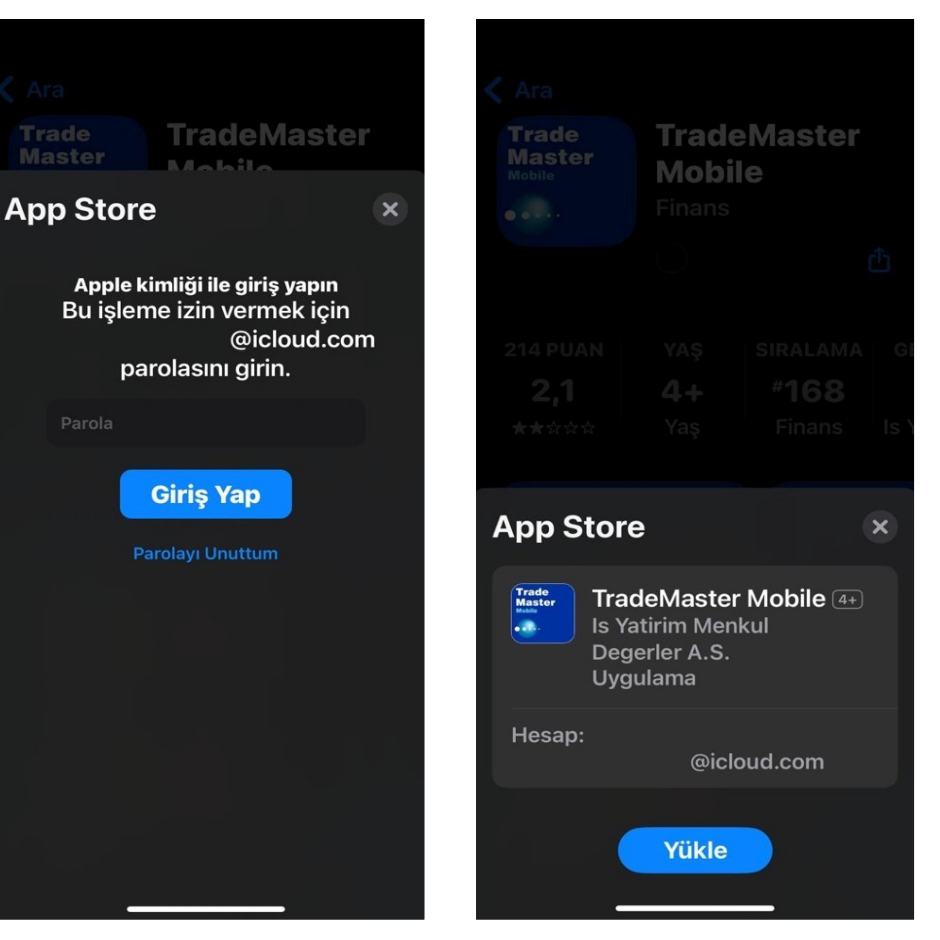

### İŞ YATIRIM 💲

**5.** Yükleme tamamlanınca telefon ekranına gelen uygulama ikonuna tıklanarak uygulama açılır.

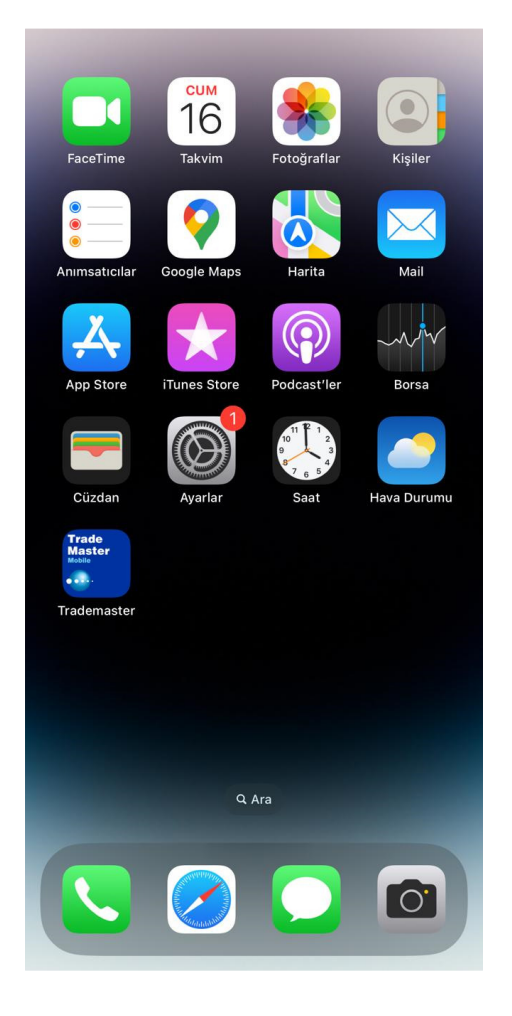

6. Açılan sayfada dil seçimi yapılır.

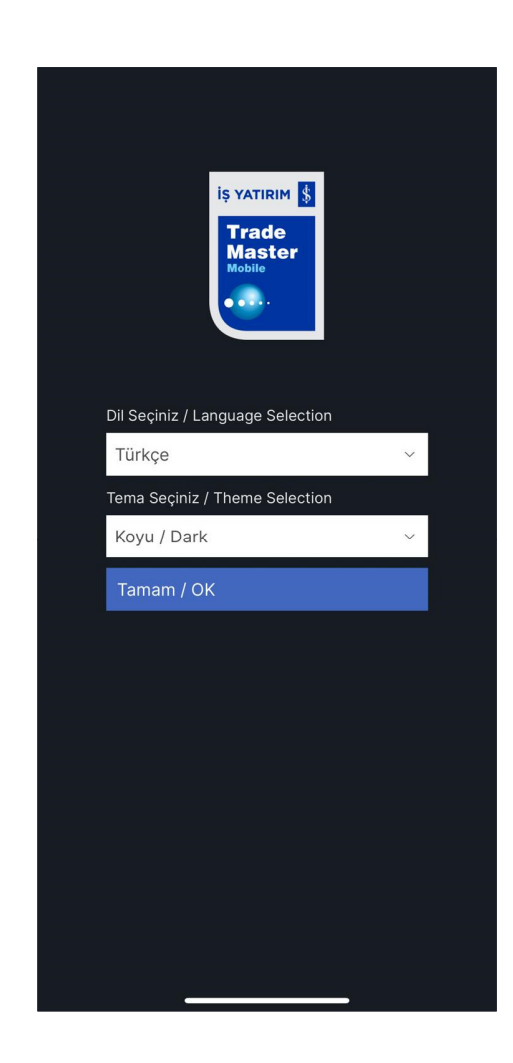

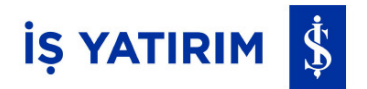

**7.** Sayfam ekranı açılacaktır. Giriş için alt menüden Portföyüm butonuna basılır.

| ≡                                                              | Sayfam ~       | R Q               |  |
|----------------------------------------------------------------|----------------|-------------------|--|
| Hızlı Al Sat                                                   | Sembol Listesi | Sıcaklık Haritası |  |
| Sembol                                                         | Fiyat∽         | %Fark ∽           |  |
| <b>†</b> XU100                                                 | 9,272.59       | 0.33              |  |
| †XU030                                                         | 9,861.74       | 0.37              |  |
| USDTRY                                                         | 30.8279        | 0.36              |  |
| <b>L</b> EURTRY                                                | 33.1960        | -0.03             |  |
| †EURUSD                                                        | 1.0768         | -0.03             |  |
| GLDGR                                                          | 1,989.18       | 0.48              |  |
| SCUM                                                           | 13,797.72      | 0.73              |  |
| †XAUUSD                                                        | 2,006.91       | 0.12              |  |
| XAGUSD                                                         | 22.974         | 0.29              |  |
| BRENT                                                          | 81.672         | -0.90             |  |
| TAHVIL                                                         | 42.79          | 0.26              |  |
|                                                                |                |                   |  |
| Lisansınız kapsamında olmayan verilerle ilgili bilgilendirme × |                |                   |  |
|                                                                |                | V                 |  |
| Sayfam Piyasa                                                  | lar Portföyüm  | Varant Analiz     |  |
|                                                                |                |                   |  |

**8.** Giriş ekranındaki Kullanıcı ve Şifre bilgileri doldurularak hesaba erişilir. Uygulamaya giriş iki faktörlü doğrulama ile yapılmaktadır. Bu nedenle Mobil Anahtar oluşturulması gerekir. Detaylı bilgi için bakınız: <u>Mobil Anahtar İki Faktörlü Giriş Sunumu</u>

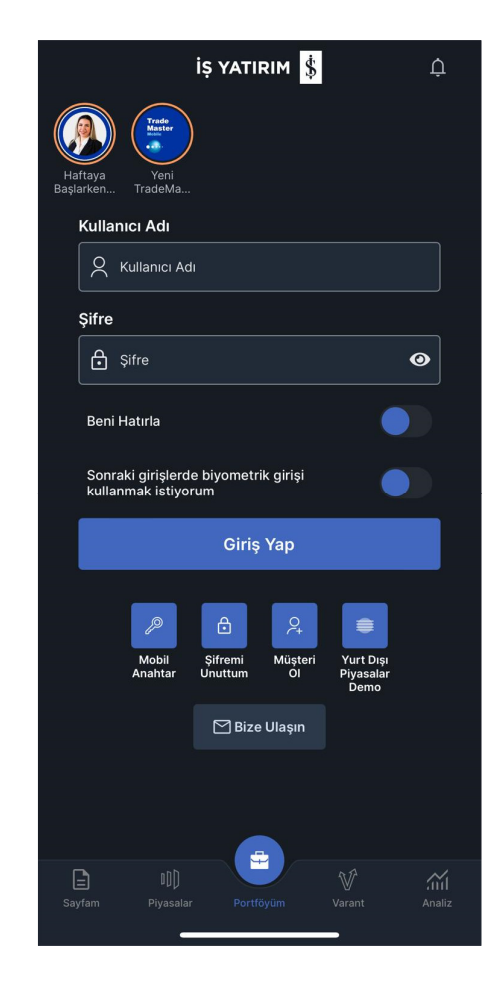

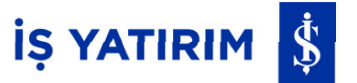

# **TradeMaster Mobile iOS** Kurulum Prosedürü

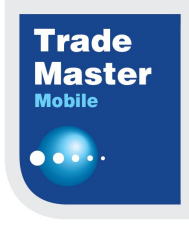

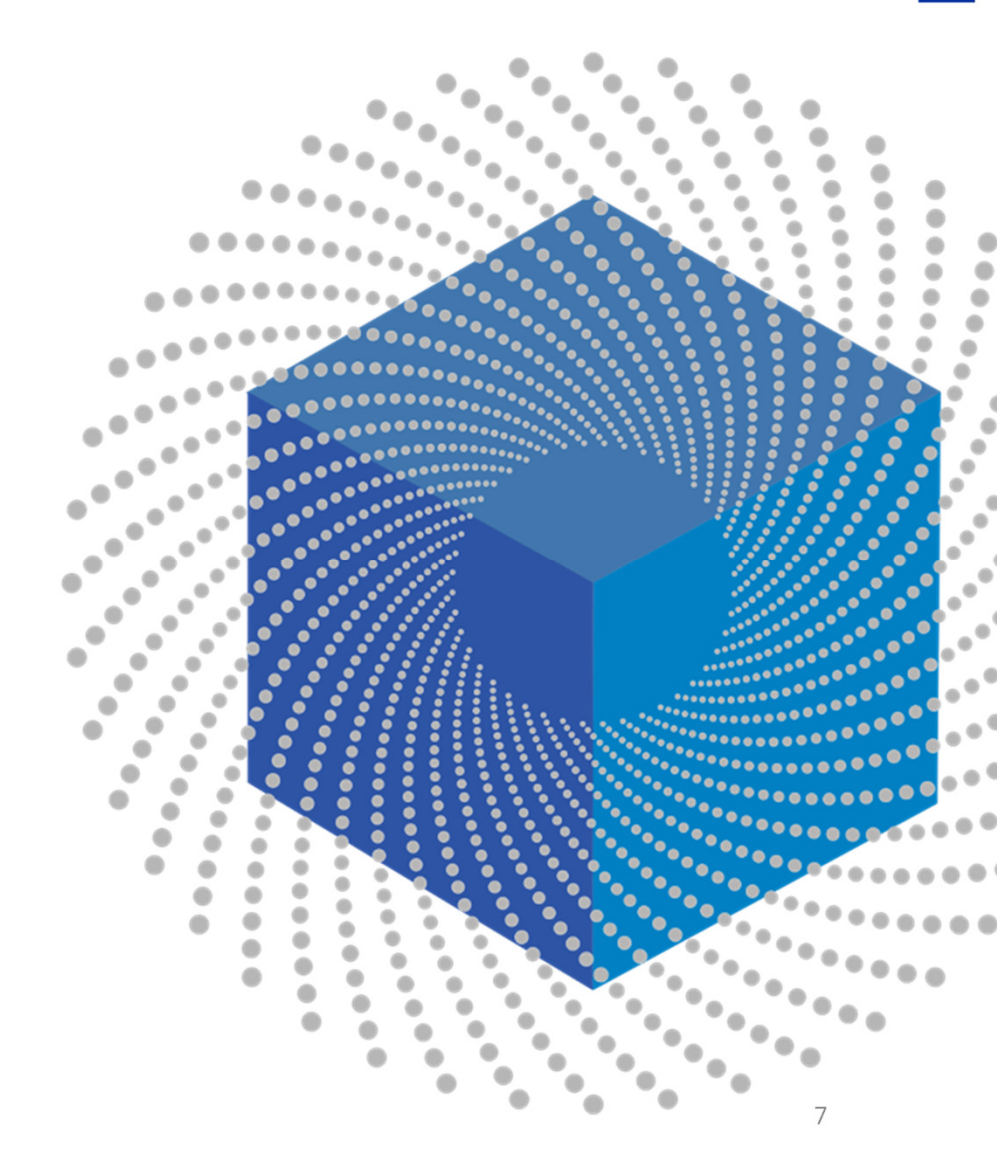